# October 2024 Coffee Talk – School Level Finance Survey and ESSA Transparency Report

State Aid and Financial Planning Service

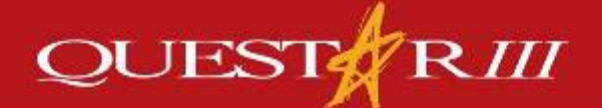

www.questar.org

### Review of Old ESSA Requirements

- 2
- □ All districts were required to complete YE 18/19+
- Reporting actual expenditures for year (=ST-3)
- Reporting General Fund and Special Aid Fund actual expenditures sorted by:
  - Those that are Central/District-wide level
  - Those that are School Building level
  - Those that are Excluded
  - Fringes were allocated proportionally to each category
- □ Other funds were grouped with *Excluded* 
  - C, PL, V, H, PN, CM
- TC and TE were not reported at all

### School Level Finance Survey (SLFS) for Years 23-24+

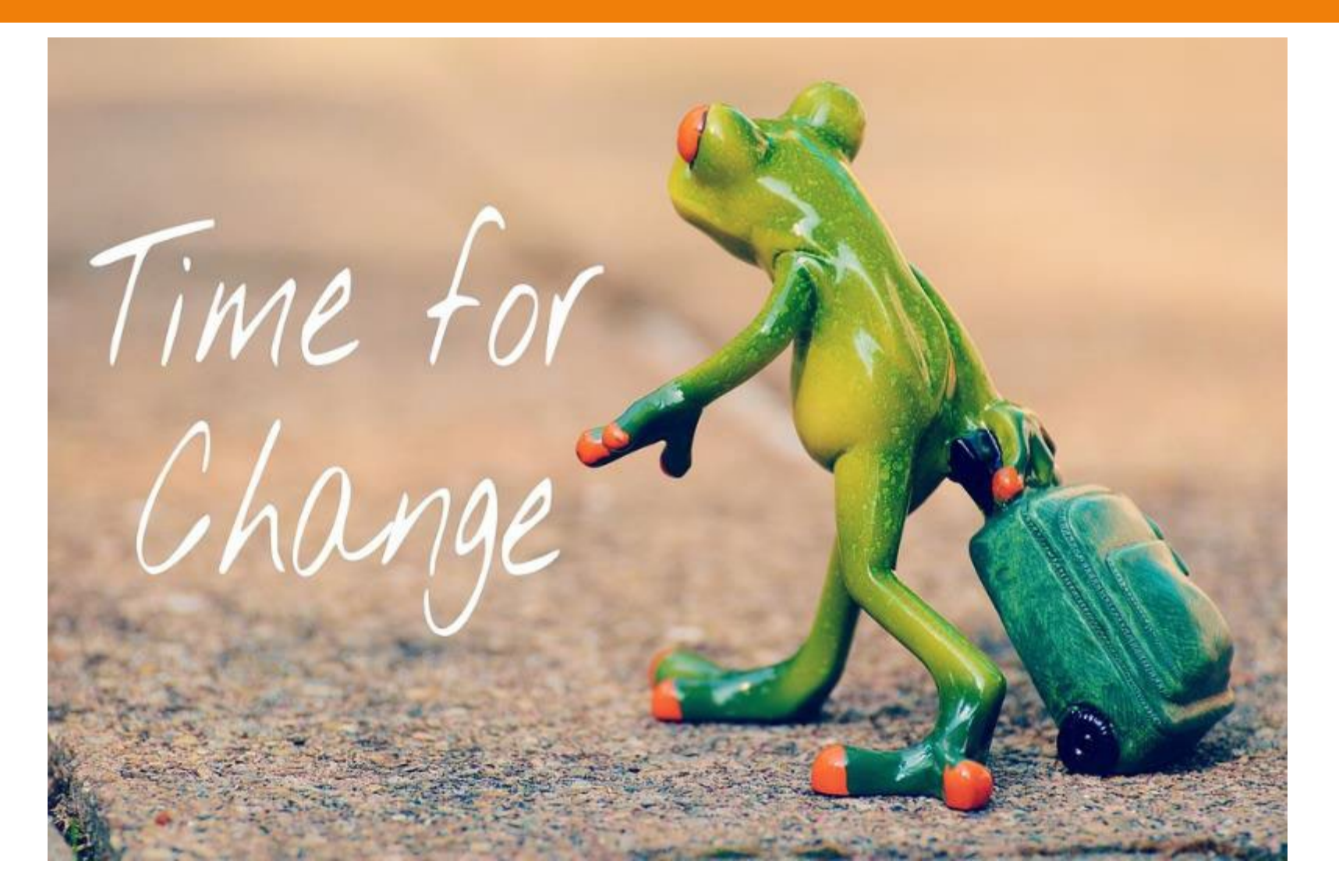

# What is the School Level Finance Survey (SLFS)?

- It is a new federally mandated annual collection of school level expenditure data.
- It is part of the financial component of the Common Core of Data (CCD). (Federal Reporting)
  - This is the US DOE's primary database on public elementary and secondary education in the US.
- NYS has received approval to use the SLFS to also meet the needs of the ESSA reporting requirement for FY ending 6/30/24+.

# What Are the Main Changes?

- Certain expenditures previously *excluded* in ESSA Report will be *included* in the SLFS Report:
  - Food Service
  - Transportation
  - Enterprise Operations
    - E.g., Book Store

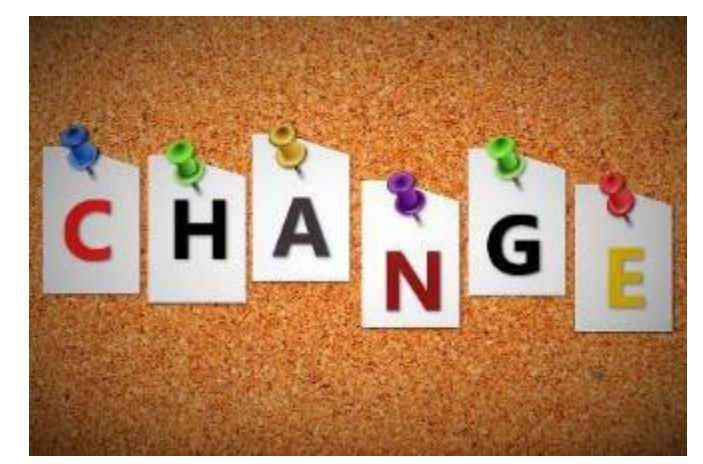

- Districtwide lines are allocated between buildings
- Federal funds are not split by grant, but all lines are split by funding sources
- A lot less choices about what codes can be used

# ESSA Excluded Items that Continue to be Excluded

- Areas that continue to be excluded in the SLFS report:
  - Capital outlay

- Payments to other schools
- Community services
- Adult Education
- Debt Service
- Interfund Transfers
- Funds that continue to be excluded from the report: Private Purpose Trust Fund (TE) and Custodial Funds (TC)
- \*Funds that continue to be *Exclusions within the report*:
  - Debt Service (V), Capital (H), Public Library (L), Permanent (PN), Miscellaneous Special Revenue (CM) Fund

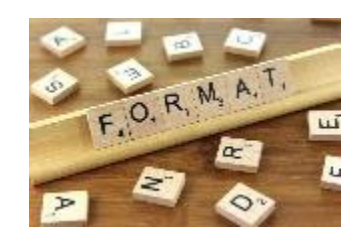

# SLFS Report Format

- Part I School Level Expenditures 3 categories -Salaries, Benefits and All Other
  - Section A collects salaries, employee benefits, and all other expenditures for eight categories within elementarysecondary education instructional programs.
  - Section B collects salaries, employee benefits, and all other expenditures for three categories within elementarysecondary education noninstructional programs.
    - Food Service, Enterprise Operations (e.g., Bookstore) and Other Non-Instructional Activities
  - Section C collects districtwide current expenditures for salaries, benefits, and all other expenditures not recorded in Section A or B above

#### Part I – Section A – By Function of Service (Split into Salaries/Benefits/All Other)

- **1. Instruction**. Expenditures for activities in classroom, home, hospital, or co-curricular activities for teachers, instructional aides, and assistants engaged in regular instruction, special education, and vocational education. Non-enterprise student activities should be included. Adult education should not be included.
- **2. Support services, pupils.** Administrative, guidance, health, and logistical support that enhance instruction, including attendance, social work, student accounting, counseling, student appraisal, information, record maintenance, and placement services. Health includes medical, dental, nursing, psychological, and speech services.
- **3. Support services, instructional staff.** Supervision of instruction service improvements; curriculum development; professional development; training of instructional staff; academic assessment; and media, library, and instruction related technology services.

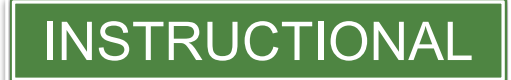

#### Part I – Section A – By Function of Service (Con't) (Split into Salaries/Benefits/All Other)

9

- **4. Support services, general administration.** Expenditures for board of education and executive administration (office of the superintendent) services.
- **5. Support services, school administration**. Principal and central school level services.
- **6. Support services, operation and maintenance of plant.** Building services such as heating; electricity; air conditioning; property insurance; care and upkeep of grounds and equipment; nonstudent transportation vehicle operation and maintenance; and security services.
- **7. Support services, student transportation.** Vehicle operation, monitoring riders, servicing, and maintenance.

8. Business, central/other support services. Fiscal services, purchasing, warehousing, supply distribution, warehousing, and duplication. Plus, central support expenditures for planning, research and development, evaluation, information, management services, and expenditures for other support services not included on the previous lines.

#### Part I – Section B – By Function of Service (Split into Salaries/Benefits/Other)

| 9. Food Se   | rvices                                  | 10.   |
|--------------|-----------------------------------------|-------|
| 9.1 Salaries | \$                                      | 10.   |
| C2860.16     | Salaries                                | A28   |
| 9.2 Employe  | e Benefits                              | 10.3  |
| C9010.8      | State Retirement                        | 10.3  |
| C9020.8      | Teachers' Retirement                    | A2    |
| C9030.8      | Social Security                         | ~~~   |
| C9040.8      | Workers' Compensation                   | A28   |
| C9045.8      | Life Insurance                          | A2    |
| C9050.8      | Unemployment Insurance                  |       |
| C9055.8      | Disability Insurance                    | A28   |
| C9060.8      | Hospital, Medical, and Dental Insurance | _     |
| 9.3 All Othe | r                                       |       |
| C2860.2      | Equipment                               |       |
| C2860.401    | Management Company Admin Service Fee    |       |
| C2860.402    | Net Management Company Direct Expenses  |       |
| C2860.409    | All Other Contractual                   |       |
| C2860.41     | Net Cost of Food Used                   |       |
| C2860.45     | Materials and Supplies                  |       |
| C2860.49     | BOCES Services                          | NON-  |
| C2860.4      | Other (Specify)                         | RUCTI |
| C9788.6      | Leases - Principal                      |       |
| C9788.7      | Leases - Interest                       |       |

| 10. Enterp   | rise Operati                                            | ions                                                   |                                                                       |                                                      |  |  |  |
|--------------|---------------------------------------------------------|--------------------------------------------------------|-----------------------------------------------------------------------|------------------------------------------------------|--|--|--|
| 10.1 Salarie | s                                                       |                                                        |                                                                       |                                                      |  |  |  |
| A2870.16     | Instruction -<br>Salaries                               | Pupil Services                                         | ; Noninstructional                                                    |                                                      |  |  |  |
| 10.2 Employ  | ee Benefits                                             |                                                        |                                                                       |                                                      |  |  |  |
| 10.3 All Oth | er                                                      |                                                        |                                                                       |                                                      |  |  |  |
| A2870.2      | Instruction -                                           | Store                                                  |                                                                       |                                                      |  |  |  |
| A2870.4      | Instruction -                                           | Pupil Services                                         | ; Contractual And Other                                               |                                                      |  |  |  |
| A2870.41     | Instruction - Pupil Services; Merchandise for<br>Resale |                                                        |                                                                       |                                                      |  |  |  |
| A2870.45     | Instruction -<br>Supplies                               | Pupil Services                                         | ; Materials And                                                       |                                                      |  |  |  |
|              |                                                         | 11.1 Salarie<br>11.2 Employ<br>11.3 All Oth<br>A1380.4 | ee Benefits<br>er<br>General Support - Fina<br>General Support - Cent | nce; Fiscal Agent Fee<br>tral Services; Purchase of  |  |  |  |
| <b>J</b> -   |                                                         | A1940.4                                                | Land/Right of Way                                                     |                                                      |  |  |  |
| TION         | AL                                                      | A1950.4                                                | General Support - Cent<br>on School Property                          | tral Services; Assessments                           |  |  |  |
|              |                                                         | A1964.4                                                | General Support - Cent<br>Real Property Taxes (N<br>Certiorari)       | tral Services; Refund on<br>IOTE: Do NOT include Tax |  |  |  |

## Part I – Section C – District-wide

#### 11

#### **12. District-wide Current Expenditures**

# With the SLFS report, this category will need to be allocated between the school buildings

- Allocation can be based on enrollment
- Different methodology than ESSA report, e.g.,
  - A2070–Inservice Training–Instruction can be A3 (support services, instructional staff) or C12
  - A1240–Superintendent must be A4 (support services, general administration)
  - Most 1000-1999 accounts are Section A vs. district-wide
- Encouraged to limit the use of C12

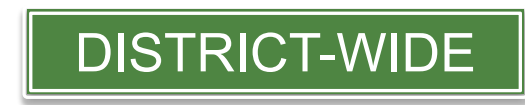

# Part I Codes for Template

| Code | Part A                                                  | Code            | Part B and C and Other    |
|------|---------------------------------------------------------|-----------------|---------------------------|
| A1   | 1. Instruction                                          | B9              | 9. Food Service           |
| A2   | 2. Support services, pupils                             | B10             | 10. Enterprise Operations |
| A3   | 3. Support services, instructional staff                | B11             | 11. Other                 |
| A4   | 4. Support services, general administration             | C12             | 12. District-wide         |
| A5   | 5. Support services, school administration              |                 | Other Codes               |
| A6   | 6. Support services, operation and maintenance of plant | Exclusion       | Exclusion                 |
| A7   | 7. Support services, student transportation             | Fringes         | Employee Benefits         |
| A8   | 8. Business, central/other support services             | Not<br>Included | Interfund Transfers       |

# Part II – Reporting Certain Lines By Category of Expenditures

The SLFS collects amounts for eight categories of Exhibit and Special Items.

- Districts should review expenditures to allocate expenditures in the appropriate category or categories.
- Note: Not all budget lines will have a Part II code. Only expenditures that fit into one of the 8 categories will have a code. See following slides.

# Part II – Categories

I. Teacher Salaries. Total salaries and wages paid to certified and noncertified, permanent, temporary, and substitute teachers. Gross salary and wages; overtime; incentive and supplemental pay; bonuses; and summer school pay. Do not include employee benefits.

Part I

14

Part II

- Instructional aide salaries. Gross salary and wages; overtime; incentive and supplemental pay; bonuses; and summer school pay for all instructional aides and assistants. Do not include employee benefits.
- Improvement of instruction. Non-personnel expenditures for instruction, curriculum development, professional development, and training of instructional staff. Do not include salaries or employee benefits.

# Part II – Categories (Con't)

- 4. Library and media services. Non-personnel expenditures for libraries, audio-visual, and educational television. Library materials include expenditures for operating facilities and developing and acquiring materials. Do not include salaries or employee benefits.
- 5. Books and periodicals. Expenditures for books, textbooks, and periodicals used in classroom instruction or library services. Do not include expenditures for electronic books or periodicals. Books and periodicals that are classified as equipment should not be reported here.

# Part II – Categories (Con't)

16

6. Technology-related supplies and purchased services. Technology-related supplies and purchased services. Includes supplies used with hardware or software below the capitalization threshold, such as a laptop or tablet. Data processing; coding; other services: repair and service not provided by district personnel; and rentals or leases should be included. All costs associated with voice, data, and video communication including internet connectivity. Expenditures for technology-related equipment should not be reported here, but instead be reported in the "Technology-related hardware" or "Technology-related software" category as appropriate.

# Part II – Categories (Con't)

- 17
  - 7. Technology-related hardware. Technology related hardware, including network equipment, servers, computers, printers, scanners, peripherals, and other electronic devices. Should not include machinery, vehicles, or furniture. Expenditures for technologyrelated supplies should not be reported here, but instead be reported in the "Technology-related supplies and purchased services" category.
  - 8. Technology software. Software purchases, including commercial off-the-shelf software and licensing fees. Expenditures for software that meet the standards for classification as a supply should not be reported here, but instead be reported in the "Technology-related supplies and purchased services" category.

# **Program Detail Area**

- 18
- In ESSA Report we had six program areas that were reported separately for school level and district-wide level
  - Special Education, ELL, Pupil Services, Community Services, BOCES Services and Pre-K
- In SLFS Report we have one combined program area for Special Education (not split between school level and district-wide)

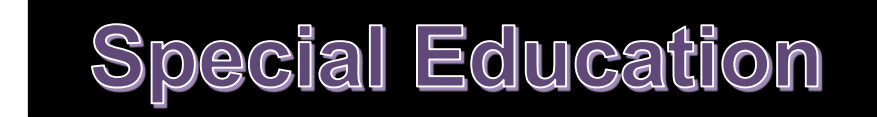

### Exclusions

#### In ESSA Report:

- Transportation
- Charter School Tuition
- Other Tuition
- Debt Service
- □ Other
  - Other Funds C, V, H, PL, PN, CM
  - Services Provided to Non-Publics, Charters, CBO, Pass Through Fund, etc.

#### In SLFS Report:

- Transportation
- Charter School Tuition
- Other Tuition
- Debt Service
- Other
  - Other Funds V, H, PL, PN, CM (not C)
  - Tuition and certain other costs for children not in the district register

# Exclusions to Look For

#### □ Under Other:

- Services Provided to Nonpublic Schools
- Services Provided to Charter Schools

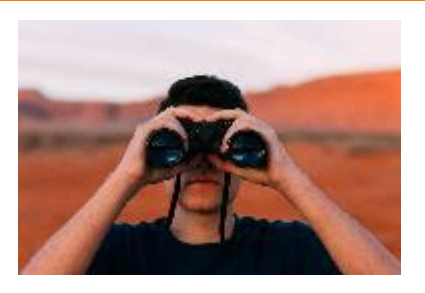

- Payments to Community-Based Organizations for Prekindergarten (F2510.40)
- BOCES Instructional Programs (Full-Time Only) (A2250.49)
- Pass-through grants and funds which do not benefit students enrolled in a school or district program (F2250.40)
- Expenditures for students not included in IRS count
- Most likely reported within an account that is partially reported – you will need to break out!

### Part II and Program Area Codes for Template

| Code | Part II                                               | Code | Program Area      |
|------|-------------------------------------------------------|------|-------------------|
| 1    | 1. Teacher Salaries                                   |      | Program Area:     |
| 2    | 2. Instructional aide salaries                        | SE   | Special Education |
| 3    | 3. Improvement of instruction                         |      |                   |
| 4    | 4. Library and media services                         |      |                   |
| 5    | 5. Books and periodicals                              |      |                   |
| 6    | 6. Technology-related supplies and purchased services |      |                   |
| 7    | 7. Technology-related hardware                        |      |                   |
| 8    | 8. Technology software                                |      |                   |
|      |                                                       |      |                   |

# Example of Coding Guidance

| Apper             | idix A: ESSA/SLFS Finan                                                                                                    | cial Transparency Requireme                                                                                  | ents by SY 2            | 2023-2024 SAMS ST-3 Code                                                                                                    |                     |                                 |
|-------------------|----------------------------------------------------------------------------------------------------|----------------------------------------------------------------------------------------------------|-------------------------|----------------------------------------------------------------------------------------------------|---------------------|---------------------------------|
| Account<br>Number | Description                                                                                                    | ESSA/SLFS Part 1 Section and Line Number                                                                     | Category                | Part 2 Exhibit and Special Items                                                                                                    | Program Detail Area | Allocation Methodology<br>Notes |
| A2610.15          | Instruction - Instructional Media; Instructional<br>Salaries                                                                                  | Section A 3. Support services, instructional staff                                                           | Salaries                |                                                                                                    |                     |                                 |
| A2610.16          | Instruction - Instructional Media;<br>Noninstructional Salaries                                                                               | Section A 3. Support services, instructional staff                                                           | Salaries                |                                                                                                    |                     |                                 |
| A2610.2           | Instruction - Instructional Media; Equipment                                                                                                  | Section A 3. Support services, instructional staff                                                           | All Other               | Include under Part 2 Line 4. Library and Media Services.                                                                               |                     |                                 |
| A2610.4           | Instruction - Instructional Media; Contractual<br>and Other                                                                                   | Section A 3. Support services, instructional staff                                                           | All Other               | Include under Part 2 Line 4. Library and Media Services.                                                                               |                     |                                 |
| A2610.45          | Instruction - Instructional Media; Materials and<br>Supplies                                                                                  | Section A 3. Support services, instructional staff                                                           | All Other               | Include under Part 2 Line 4. Library and Media Services.                                                                               |                     |                                 |
| A2610.46          | Instruction - Instructional Media; School<br>Library A/V Loan<br>Program (Note: Do not include Smart Schools<br>Bond Act (SSBA) expenditures) | Section A 3. Support services, instructional staff                                                           | All Other               | Include under Part 2 Line 4. Library and Media Services.                                                                               |                     |                                 |
| A2610.49          | Instruction - Instructional Media; BOCES<br>Services                                                                                          | Section A 3. Support services, instructional staff<br>and/or Section C 12. Districtwide Current Expenditures | All Other               |                                                                                                    |                     |                                 |
| A2610.0           | Instruction - Instructional Media; Total School<br>Library and Audiovisual                                                                    | Multiple (See above)                                                                                         | Multiple (See<br>above) |                                                                                                    |                     |                                 |
| A2620.15          | Instruction - Instructional Media; Instructional<br>Salaries                                                                                  | Section A 3. Support services, instructional staff                                                           | Salaries                |                                                                                                    |                     |                                 |
| A2620.16          | Instruction - Instructional Media;<br>Noninstructional Salaries                                                                               | Section A 3. Support services, instructional staff                                                           | Salaries                |                                                                                                    |                     |                                 |
| A2620.2           | Instruction - Instructional Media; Equipment                                                                                                  | Section A 3. Support services, instructional staff                                                           | All Other               | Include technology-related hardware expenditures under Part 2 Line 7.<br>Include technology software expenditures under Part 2 Line 8. |                     |                                 |
| A2620.4           | Instruction - Instructional Media; Contractual<br>and Other                                                                                   | Section A 3. Support services, instructional staff                                                           | All Other               |                                                                                                    |                     |                                 |

# Coding Chart – A/B Codes vs. C Codes

- It is advised that most codes should be able to be assigned to a school building.
  - If you don't track costs at that level, you can allocate them across school buildings using enrollment (or another reasonable method).
  - If you believe the account code should be a districtwide code, they too can be allocated across school buildings using enrollment.
  - Example: A2259 ELL
    - A1 Instruction
    - C12 District-wide

| A2259.15 | A1 or C12 | Salaries  |
|----------|-----------|-----------|
| A2259.16 | A1 or C12 | Salaries  |
| A2259.20 | A1 or C12 | All Other |
| A2259.40 | A1 or C12 | All Other |
| A2259.45 | A1 or C12 | All Other |

# **Funding Sources**

- Need to split out every line in Part I and Part II by state/locally funded vs. state/local/federally funded
  - ESSA report was State/local vs. Federally
- For Food Service Fund
  - New will allocate between categories by:
    - Federal revenues/Total revenues = Federal share
    - 100% federal share = State/Local share

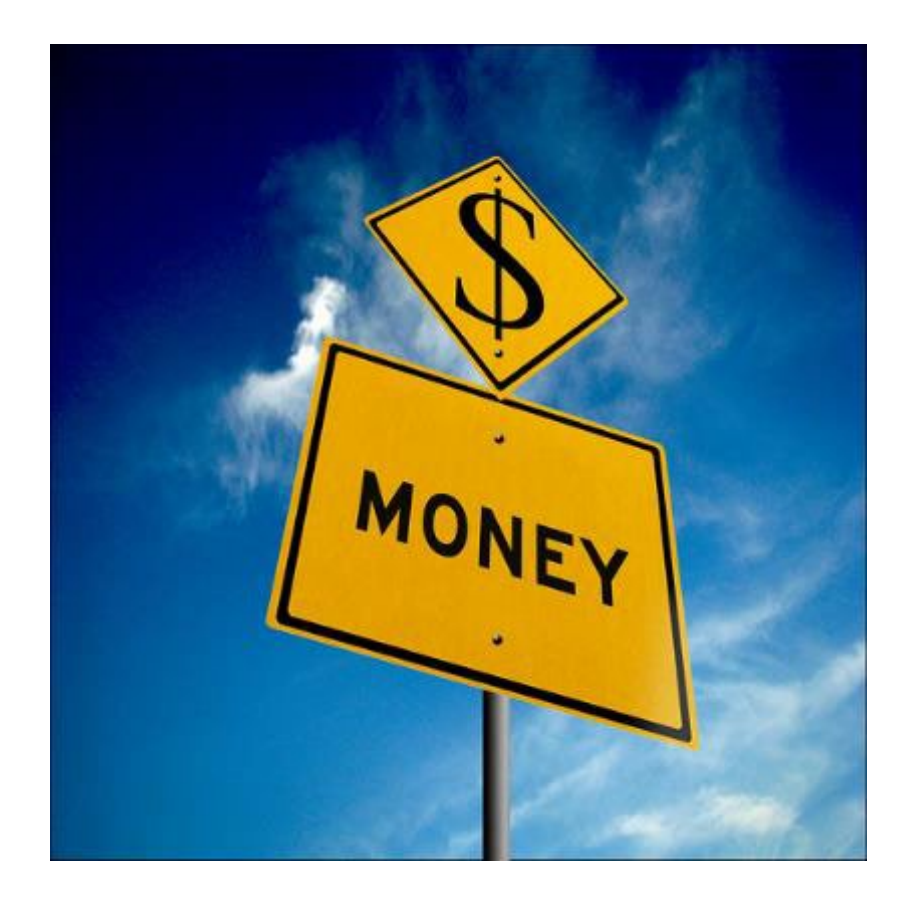

# 25 Review New Template

#### Available on our website under Resources, Other and then SLFS Report

# Tabs in the Excel Template

- Coding Chart Coding Chart is new, and it will be important for you to review. It will be used to code SLFS Data Form.
- SLFS Data Form This is where you bring in your expenditures from 23-24 for all funds included in the report.
- Food Service Fund New Enter select revenues to determine the portion of the expenditures federally funded.
- Fringe Benefits

   Fringe Benefits
   Fringe benefits will be calculated here.

   Report retiree share of fringes here.
- Summary of Categories This tab takes information included in other tabs and converts to SLFS categories.
- SLFS Summary This will be the sheet to enter information into IDEx system within the Business Portal after reconciling to the ST-3.

# **SLFS Data Form Tab**

27

| Account                        | Description                                     | For Building<br>Specific<br>Costs, Enter<br>School<br>Number | Object of<br>Expense | Part I, Section<br>and Line # | Category of Expense | If Applicable,<br>Part II, Exhibit<br>and Special<br>Items | <u>If Special</u><br><u>Education,</u><br><u>Program Detail</u><br><u>Area (SE)</u> | <u>Funding Source</u><br>(SL, F or C) | Expensed |
|--------------------------------|-------------------------------------------------|--------------------------------------------------------------|----------------------|-------------------------------|---------------------|------------------------------------------------------------|-------------------------------------------------------------------------------------|---------------------------------------|----------|
|                                |                                                 |                                                              |                      |                               |                     |                                                            |                                                                                     |                                       |          |
| From Appropriation Status [    | Detail Report By Function From 7/1/2023 To 6/30 | /2024:                                                       |                      |                               |                     |                                                            |                                                                                     |                                       |          |
| Other Funds - Reporte          | d under Exclusions:                             |                                                              |                      |                               |                     |                                                            |                                                                                     |                                       |          |
| H Fund - Without Transfers     | Totals                                          |                                                              |                      | Exclusion                     | Other               |                                                            |                                                                                     | SL                                    |          |
| V Fund - Without Transfers     | Totals                                          |                                                              |                      | Exclusion                     | Debt Service        |                                                            |                                                                                     | SL                                    |          |
| PN Fund - Without<br>Transfers | Totals                                          |                                                              |                      | Exclusion                     | Other               |                                                            |                                                                                     | SL                                    |          |
| PL Fund - Without<br>Transfers | Totals                                          |                                                              |                      | Exclusion                     | Other               |                                                            |                                                                                     | SL                                    |          |
| CM Fund - Without<br>Transfers | Totals                                          |                                                              |                      | Exclusion                     | Other               |                                                            |                                                                                     | SL                                    |          |
|                                |                                                 |                                                              |                      |                               |                     |                                                            |                                                                                     |                                       |          |
|                                |                                                 |                                                              | •                    |                               |                     |                                                            |                                                                                     |                                       |          |

Other Funds have moved to the top of page!

# SLFS Data Form – A, F, C

28

| Account            | Description                             | ST-3 Code       | For Building<br>Specific<br>Costs, Enter<br>School<br>Number | Object of<br>Expense | Part I, Section<br>and Line # | Category of Expense | If Applicable,<br>Part II, Exhibit<br>and Special<br>Items | <u>If Special</u><br><u>Education,</u><br><u>Program Detail</u><br><u>Area (SE)</u> | Funding Source<br>(SL, F or C) | Expensed |
|--------------------|-----------------------------------------|-----------------|--------------------------------------------------------------|----------------------|-------------------------------|---------------------|------------------------------------------------------------|-------------------------------------------------------------------------------------|--------------------------------|----------|
|                    |                                         | May need to     |                                                              |                      |                               |                     |                                                            |                                                                                     |                                |          |
|                    |                                         | adjust formula  |                                                              |                      |                               |                     |                                                            |                                                                                     |                                |          |
|                    |                                         | if use WinCap   |                                                              |                      |                               |                     |                                                            |                                                                                     |                                |          |
|                    |                                         | or if use       |                                                              |                      |                               |                     |                                                            |                                                                                     |                                |          |
|                    |                                         | different codes |                                                              |                      |                               |                     |                                                            |                                                                                     |                                |          |
|                    |                                         | than USC chart  |                                                              |                      |                               |                     |                                                            |                                                                                     |                                |          |
| From Appropriation | on Status Detail Report By Function Fro | F fund          |                                                              |                      |                               |                     |                                                            |                                                                                     |                                |          |
| General, Food      | l Service and Special Aid Funds -       |                 |                                                              |                      |                               |                     | -                                                          |                                                                                     |                                |          |
| Reported sepa      | arately by account code:                |                 |                                                              |                      |                               |                     |                                                            |                                                                                     |                                |          |
| A 1010.400-00-0000 | Miscellaneous Contracts - BOE           | A1010.40        |                                                              |                      | #N/A                          | #N/A                | #N/A                                                       | #N/A                                                                                | #N/A                           |          |
| A 1010.406-00-0000 | Travel/Conference - BOE                 | A1010.40        |                                                              |                      | #N/A                          | #N/A                | #N/A                                                       | #N/A                                                                                | #N/A                           |          |
|                    |                                         |                 |                                                              |                      | #N/A                          | #N/A                | #N/A                                                       | #N/A                                                                                | #N/A                           |          |
| =C                 | ONCATENATE(MID(A20,1,1)                 | , MID(A20       | .3.7))                                                       |                      | #N/A                          | #N/A                | #N/A                                                       | #N/A                                                                                | #N/A                           |          |
|                    |                                         | ,               |                                                              |                      | #N/A                          | #N/A                | #N/A                                                       | #N/A                                                                                | #N/A                           |          |
|                    |                                         |                 |                                                              |                      |                               |                     |                                                            |                                                                                     |                                |          |

New Column for ST-3 Code – edit is necessary Districts fill in Account, Description, Building # and Expensed Amounts (same as in prior years) Other columns will look to Chart of Account and fill in automatically! Include A, F and C here. Make sure you have enough rows BEFORE you copy the information into the template.

# Fill in Enrollment by Building

29

| School #1 | School #2 | School #3 | School #4 | School #5 | School #6 | School #7 | School #8         | School #9          | School #10          | School #11       |
|-----------|-----------|-----------|-----------|-----------|-----------|-----------|-------------------|--------------------|---------------------|------------------|
|           |           |           |           |           |           | Enrollm   | ent of Each Schoo | ol Building - Used | l to allocate vario | ous expenditures |
| 292.00    | 399.00    | 10.00     | 15.00     | 5.00      | 10.00     | 15.00     | 5.00              | 10.00              | 15.00               | 5.00             |
| 34.52%    | 47.16%    | 1.18%     | 1.77%     | 0.59%     | 1.18%     | 1.77%     | 0.59%             | 1.18%              | 1.77%               | 0.59%            |
| 3,057.72  | 4,178.18  | 104.72    | 157.07    | 52.36     | 104.72    | 157.07    | 52.36             | 104.72             | 157.07              | 52.36            |
| 3,991.70  | 5,454.41  | 136.70    | 205.05    | 68.35     | 136.70    | 205.05    | 68.35             | 136.70             | 205.05              | 68.35            |
| 29.68     | 40.56     | 1.02      | 1.52      | 0.51      | 1.02      | 1.52      | 0.51              | 1.02               | 1.52                | 0.51             |
| 2,073.34  | 2,833.09  | 71.00     | 106.51    | 35.50     | 71.00     | 106.51    | 35.50             | 71.00              | 106.51              | 35.50            |
| -         | -         | -         | -         | -         | -         | -         | -                 | -                  | -                   | -                |
| -         | -         | -         | -         | -         | -         | -         | -                 | -                  | -                   | -                |
| 105.96    | 144.79    | 3.63      | 5.44      | 1.81      | 3.63      | 5.44      | 1.81              | 3.63               | 5.44                | 1.81             |
| 235.74    | 322.12    | 8.07      | 12.11     | 4.04      | 8.07      | 12.11     | 4.04              | 8.07               | 12.11               | 4.04             |
| 61,377.30 | 83,868.29 | 2,101.96  | 3,152.94  | 1,050.98  | 2,101.96  | 3,152.94  | 1,050.98          | 2,101.96           | 3,152.94            | 1,050.98         |
| 1,104.49  | 1,509.22  | 37.83     | 56.74     | 18.91     | 37.83     | 56.74     | 18.91             | 37.83              | 56.74               | 18.91            |
| 93.54     | 127.81    | 3.20      | 4.80      | 1.60      | 3.20      | 4.80      | 1.60              | 3.20               | 4.80                | 1.60             |

Fill in each building's enrollment for 23-24 and the name of the buildings.

# **Complete Building Number**

| Account                       | Description                                                  | <u>ST-3 Code</u>                                                           | For Building<br>Specific<br>Costs, Enter<br>School<br>Number | <u>Object of</u><br><u>Expense</u> | Part I, Section<br>and Line # |
|-------------------------------|--------------------------------------------------------------|----------------------------------------------------------------------------|--------------------------------------------------------------|------------------------------------|-------------------------------|
| Will be code<br>Will be alloc | ed to Building #1<br>cated across buildings by enrollment    | formula if use<br>WinCap or if use<br>different codes<br>than OSC chart of |                                                              |                                    |                               |
| From Appropriation Status     | Detail Report By Function From 7/1/2023 To 6/30/2024:        | accounts for F fund                                                        |                                                              |                                    |                               |
| General, Food Service         | and Special Aid Funds - Reported separately by account code: |                                                                            |                                                              |                                    |                               |
| A 1620.160-00-0000            | Non-Instructional Salary                                     | A1620.15                                                                   |                                                              | 1                                  | A6                            |
| A 1620.160-00-0SUB            | Non-Instructional Substitute                                 | A1620.16                                                                   |                                                              | 1                                  | A6                            |
| A 1620.160-00-1000            | Non-Instructional Salary - Custodial CES                     | A1620.16                                                                   | 1                                                            | 1                                  | A6                            |
| A 1620.160-00-1COM            | Non-Instructional Salary - Custodial Community Events - CES  | A1620.10                                                                   | 1                                                            | 1                                  | A6                            |
| A 1620.160-00-1LON            | Non-Instructional Salary - Custodial Longevity - CES         | A1620.16                                                                   | 1                                                            | 1                                  | A6                            |
| A 1620.160-00-1SUB            | Non-Instructional Custodial Substitute - CES                 | A1620.16                                                                   | 1                                                            | 1                                  | A6                            |
| A 1620.160-00-2000            | Non-Instructional Salary - Custodial ADMIN BLDG              | A1620.16                                                                   |                                                              | 1                                  | A6                            |
| A 1620.160-00-2BUY            | Health Insurance Buyout - Custodial ADMIN BLDG               | A1620.16                                                                   |                                                              | 1                                  | A6                            |
| A 1620.160-00-2LON            | Non-Instructional Salary - Custodial Longevity - ADMIN BLDG  | A1620.16                                                                   |                                                              | 1                                  | A6                            |
| A 1620.160-00-2SUB            | Non-Instructional Custodial Substitute - ADMIN BLDG          | A1620.16                                                                   |                                                              | 1                                  | A6                            |
| A 1620.160-00-3000            | Non-Instructional Salary - Custodial JR/SR HS                | A1620.16                                                                   | 2                                                            | 1                                  | A6                            |
| A 1620.160-00-3LON            | Non-Instructional Salary - Custodial Longevity - JR/SR HS    | A1620.16                                                                   | 2                                                            | 1                                  | A6                            |
| A 1620.160-00-3SUB            | Non-Instructional - Custodial Substitute - JR/SR HS          | A1620.16                                                                   | 2                                                            | 1                                  | A6                            |

## Template will Fill In Building Level Information, but You Can Override

| ST-3 Code           | For Building<br>Specific<br>Costs, Enter<br>School<br>Number                                                                                                    | <u>Object of</u><br>Expense                                                                                                    | Part I, Section<br>and Line #                                                                                                    | Category of Expense                                                                                                    | School #1                                                                                                    | School #2                                                                                                    | School #3                                                                                                    |
|---------------------|----------------------------------------------------------------------------------------------------|----------------------------------------------------------------------------------------------------|----------------------------------------------------------------------------------------------------|----------------------------------------------------------------------------------------------------|----------------------------------------------------------------------------------------------------|----------------------------------------------------------------------------------------------------|----------------------------------------------------------------------------------------------------|
|                     |                                                                                                    |                                                                                                    |                                                                                                    |                                                                                                    |                                                                                                    |                                                                                                    |                                                                                                    |
| way need to adjust  |                                                                                                    |                                                                                                    |                                                                                                    |                                                                                                    |                                                                                                    |                                                                                                    |                                                                                                    |
| WinCan or if use    |                                                                                                    |                                                                                                    |                                                                                                    |                                                                                                    | School #1                                                                                                    | School #2                                                                                                    | School #3                                                                                                    |
| different codes     |                                                                                                    |                                                                                                    |                                                                                                    |                                                                                                    |                                                                                                    |                                                                                                    |                                                                                                    |
| than OSC chart of   |                                                                                                    |                                                                                                    |                                                                                                    |                                                                                                    |                                                                                                    |                                                                                                    |                                                                                                    |
| accounts for F fund |                                                                                                    |                                                                                                    |                                                                                                    |                                                                                                    |                                                                                                    |                                                                                                    |                                                                                                    |
|                     |                                                                                                    |                                                                                                    |                                                                                                    |                                                                                                    | 292.00                                                                                                    | 399.00                                                                                                    | 10.00                                                                                                    |
|                     |                                                                                                    |                                                                                                    |                                                                                                    |                                                                                                    | 34.52%                                                                                                    | 47.16%                                                                                                    | 1.18%                                                                                                    |
| A1620.16            |                                                                                                    | 1                                                                                                    | A6                                                                                                    | Salaries                                                                                                    | -                                                                                                    | -                                                                                                    | -                                                                                                    |
| A1620.16            |                                                                                                    | 1                                                                                                    | A6                                                                                                    | Salaries                                                                                                    | 3,697.63                                                                                                    | 5,052.59                                                                                                    | 126.63                                                                                                    |
| A1620.16            | 1                                                                                                    | 1                                                                                                    | A6                                                                                                    | Salaries                                                                                                    | 234,022.00                                                                                                    | -                                                                                                    | -                                                                                                    |
| A1620.16            | 1                                                                                                    | 1                                                                                                    | A6                                                                                                    | Salaries                                                                                                    | 92.00                                                                                                    | -                                                                                                    | -                                                                                                    |
| A1620.16            | 1                                                                                                    | 1                                                                                                    | A6                                                                                                    | Salaries                                                                                                    | 1,175.00                                                                                                    | -                                                                                                    | -                                                                                                    |
| A1620.16            | 1                                                                                                    | 1                                                                                                    | A6                                                                                                    | Salaries                                                                                                    | 5,123.00                                                                                                    | -                                                                                                    | -                                                                                                    |
| A1620.16            |                                                                                                    | 1                                                                                                    | A6                                                                                                    | Salaries                                                                                                    | 56,643.86                                                                                                    | 77,400.34                                                                                                    | 1,939.86                                                                                                    |
| A1620.16            |                                                                                                    | 1                                                                                                    | A6                                                                                                    | Salaries                                                                                                    | 517.73                                                                                                    | 707.45                                                                                                    | 17.73                                                                                                    |
| A1620.16            |                                                                                                    | 1                                                                                                    | A6                                                                                                    | Salaries                                                                                                    | 483.22                                                                                                    | 660.28                                                                                                    | 16.55                                                                                                    |
| A1620.16            |                                                                                                    | 1                                                                                                    | A6                                                                                                    | Salaries                                                                                                    | 637.15                                                                                                    | 870.63                                                                                                    | 21.82                                                                                                    |
| A1620.16            | 2                                                                                                    | 1                                                                                                    | A6                                                                                                    | Salaries                                                                                                    | -                                                                                                    | 177,070.00                                                                                                    | -                                                                                                    |
|                     |                                                                                                    |                                                                                                    |                                                                                                    |                                                                                                    |                                                                                                    |                                                                                                    |                                                                                                    |
| A1620.16            | 2                                                                                                    | 1                                                                                                    | A6                                                                                                    | Salaries                                                                                                    | -                                                                                                    | 685.00                                                                                                    | -                                                                                                    |
|                     | ST-3 Code         May need to adjust formula if use WinCap or if use different codes than OSC chart of accounts for F fund         A1620.16         A1620.16 | A1620.16       A1620.16       A1620.16 | ST-3 CodeFor Building<br>Specific<br>Costs, Enter<br>School<br>NumberObject of<br>ExpenseMay need to adjust<br>formula if use<br>WinCap or if use<br>different codes<br>than OSC chart of<br>accounts for F fund | ST-3 CodeFor Building<br>Specific<br>Costs, Enter<br>School<br>NumberObject of<br>ExpensePart I, Section<br>and Line #May need to adjust<br>formula if use<br>WinCap or if use<br>different codes<br>than OSC chart of<br>accounts for F fundIIA1620.16IIA6A1620.161A6A1620.161A6< | ST-3 CodeFor Building<br>Specific<br>Costs, Enter<br>School<br>NumberDiect of<br>ExpensePart I, Section<br>and Line #Category of ExpenseMay need to adjust<br>formula if use<br>WinCap or if use<br>different codes<br>than OSC chart of<br>accounts for F fundImage: Cost of the cost of the co | ST-3 CodeFor Building<br>Specific<br>Costs, Enter<br>SohoolPart L Section<br>and Line #Category of ExpenseSchool #1May need to adjust<br>formula if use<br>WinCap or if use<br>different codes<br>than OSC chart of<br>accounts for F fundImage: Construction of the section of the se | ST-3 CodeFor Building<br>School<br>NumberPart I, Section<br>and Line #Category of ExpenseSchool #1School #2May need to adjust<br>formula if use<br>WinCap or if use<br>different codes<br>than OSC chart of<br>accounts for F fundImage: Constant of<br>accounts for F fundImage: Constant of<br>Image: Constant of<br>Image: Constant of Expense<br>Image: Constant of Expense<br>Image: Constant of Expense<br>Image: Constant of Expense<br>Image: Constant of Expense<br>Image: Constant of Expense<br>Image: Constant of Expense<br>Image: Constant of Expense<br>Image: Constant of Expense<br>Image: Constant of Expense<br>Image: Constant of Expense<br>Image: Constant of Expense<br>Image: Consta |

If you want to allocate differently, we recommend you add a line and separate expenses by line and code to the individual building vs. writing over formulas.

## New – Coding Chart Tab

| COL             | DING CH    | IART FOR SLF        | S DATA     | FORM        |            |
|-----------------|------------|---------------------|------------|-------------|------------|
| Below are the a | allowed op | tions. For the line | s with cho | ices, pleas | e pick the |
| category of ex  | pense, Par | t II code, Program  | Area and F | unding So   | urce that  |
|                 |            | applies to your dis | trict.     |             |            |
|                 |            |                     |            |             |            |
|                 | Part I     |                     | Part II    | Program     |            |
| Account Code    | Code       | Category of Exp     | Code       | Area        | Funding    |
| A1010.16        | A4         | Salaries            |            |             | SL         |
| A1010.20        | A4         | All Other           |            |             | SL         |
| A1010.40        | A4         | All Other           |            |             | SL         |
| A1010.45        | A4         | All Other           |            |             | SL         |
| A1010.49        | A4         | All Other           |            |             | SL         |
| A1040.16        | A4         | Salaries            |            |             | SL         |
| A1040.20        | A4         | All Other           |            |             | SL         |
| A1040.40        | A4         | All Other           |            |             | SL         |
| A1040.45        | A4         | All Other           |            |             | SL         |
| A1060.16        | A4         | Salaries            |            |             | SL         |
| A1060.20        | A4         | All Other           |            |             | SL         |
| A1060.40        | A4         | All Other           |            |             | SL         |
| A1060.45        | A4         | All Other           |            |             | SL         |
| A1060.49        | A5         | All Other           |            |             | SL         |

Most account codes only have one choice.

All lines have a *Part I Code* and *Category of Expense.* 

Select lines have a *Part II Code* and/or *Program Area.* 

Special Aid Fund codes don't always have a funding code listed as it will be specific to your district.

# Coding Chart – Linked to SLFS Data Form

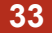

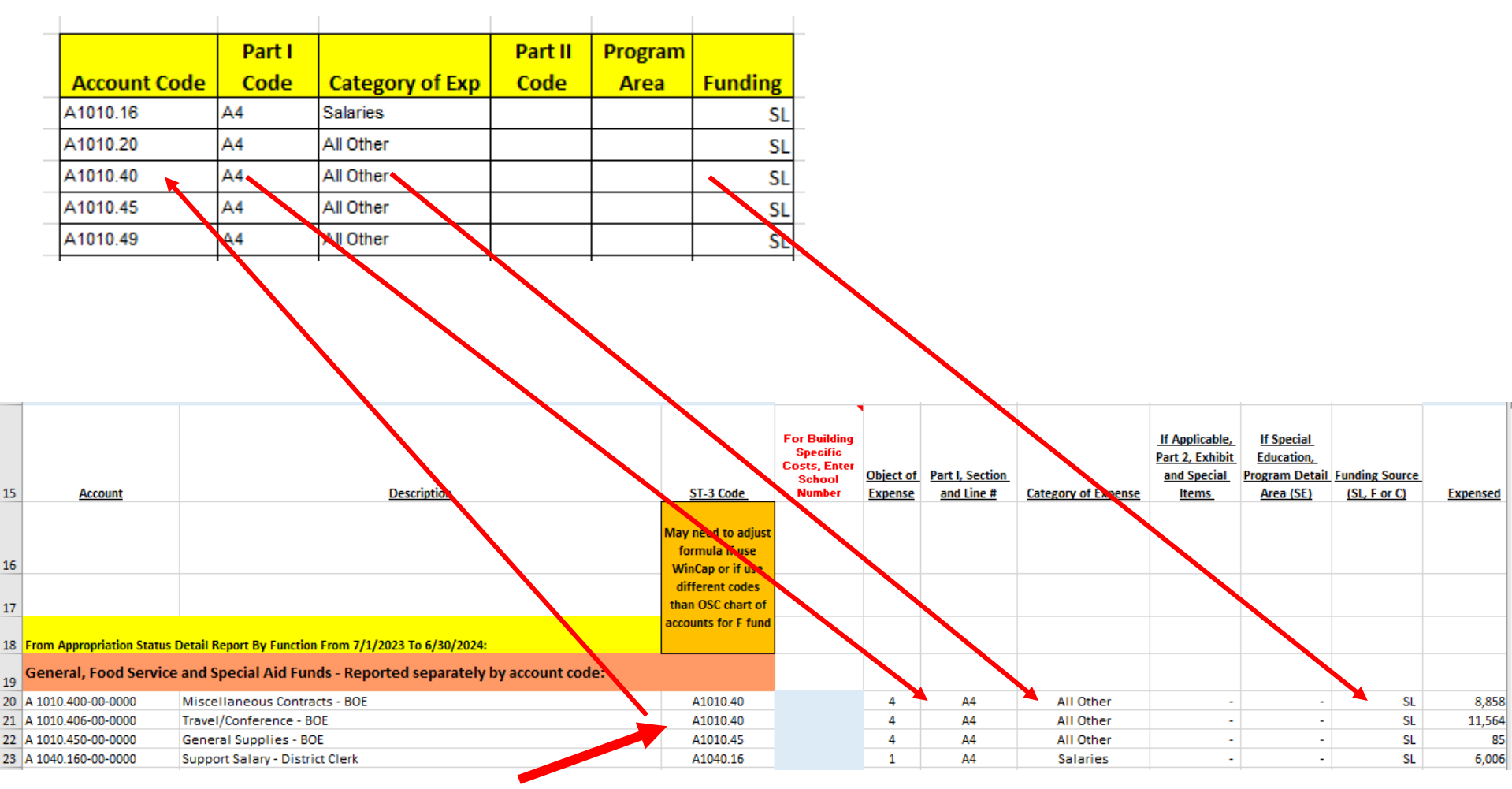

Adjust ST-3 Code column if you aren't following the OSC Chart of Accounts

# For Lines with Multiple Options

- For all accounts with multiple options, there generally are only two options.
  - Generally one option from Part I A or B and C12 as the other option.
  - For the Chart of Accounts, we have defaulted to the Part A or B option, but have highlighted in yellow on the Coding Chart all multi-option lines and have provided a dropdown of the choices available.
  - You need to review these lines to agree with how your district views these lines.
  - The Data Form will allow you to use any of the codes, so if you have Exclusions that you are breaking out, you can code them to Exclusions.

### **Review Lines Highlighted in Blue**

35

| Account                     | Description                                                      | <u>ST-3 Code</u>    | For Building<br>Specific<br>Costs, Enter<br>School<br>Number | <u>Object of</u><br>Expense | Part I, Section<br>and Line # | Category of Expense | If Applicable,<br>Part II, Exhibit<br>and Special<br>Items | If Special<br>Education,<br>Program Detail F<br>Area (SE) |
|-----------------------------|------------------------------------------------------------------|---------------------|--------------------------------------------------------------|-----------------------------|-------------------------------|---------------------|------------------------------------------------------------|-----------------------------------------------------------|
|                             |                                                                  | May need to adjust  |                                                              |                             |                               |                     |                                                            |                                                           |
|                             |                                                                  | formula if use      |                                                              |                             |                               |                     |                                                            |                                                           |
|                             |                                                                  | different codes     |                                                              |                             |                               |                     |                                                            |                                                           |
|                             |                                                                  | than OSC chart of   |                                                              |                             |                               |                     |                                                            |                                                           |
|                             |                                                                  | accounts for F fund |                                                              |                             |                               |                     |                                                            |                                                           |
| From Appropriation Status D | Detail Report By Function From 7/1/2023 To 6/30/2024:            |                     |                                                              |                             |                               |                     |                                                            |                                                           |
| General, Food Service       | and Special Aid Funds - Reported separately by account code:     |                     |                                                              |                             |                               |                     |                                                            |                                                           |
| A 1680.200-00-0000          | Equipment - Central Data Processing                              | A1680.20            |                                                              | 2                           | A8                            | All Other           | 7                                                          | -                                                         |
| A 1680.450-00-0000          | General Supplies - Central Data Processing                       | A1680.45            |                                                              | 4                           | A8                            | All Other           | -                                                          | -                                                         |
| A 1680.490-00-0000          | BOCES Services - Central Data Processing                         | A1680.49            |                                                              | 4                           | A8                            | All Other           | -                                                          | -                                                         |
| A 1910.400-00-0000          | Insurance                                                        | A1910.40            |                                                              | 4                           | A8                            | All Other           | -                                                          | -                                                         |
| A 1920.406-00-0000          | School Association Membership Dues                               | A1920.40            |                                                              | 4                           | A8                            | All Other           | -                                                          | -                                                         |
| A 1950.400-00-1000          | Assessments School Property Miscellaneous Contracts - CES        | A1950.40            | 1                                                            | 4                           | B11                           | All Other           | -                                                          | -                                                         |
| A 1950.400-00-2000          | Assessments School Property Miscellaneous Contracts - ADMIN BLDG | A1950.40            |                                                              | 4                           | B11                           | All Other           | -                                                          | -                                                         |
| A 1950.400-00-3000          | Assessments School Property Miscellaneous Contracts - JR/SR HS   | A1950.40            | 2                                                            | 4                           | B11                           | All Other           | -                                                          | -                                                         |
| A 1950.400-00-4000          | Assessments School Property Miscellaneous Contracts - BG         | A1950.40            |                                                              | 4                           | B11                           | All Other           | -                                                          | -                                                         |
| A 1964.400-00-0000          | Refund Real Property Taxes Miscellaneous Contracts               | A1964.40            |                                                              | 4                           | B11                           | All Other           | -                                                          | -                                                         |
| A 1981.490-00-0000          | BOCES Services Administrative Charges                            | A1981.49            |                                                              | 4                           | A8                            | All Other           | -                                                          | -                                                         |
| A 2010.150-00-0000          | Instructional Salary - Curriculum Development & Supervision      | A2010.15            |                                                              | 1                           | A3                            | Salaries            | -                                                          | -                                                         |
| A 2010.150-00-1000          | Curriculum Writing CES                                           | A2010.15            | 1                                                            | 1                           | A3                            | Salaries            | -                                                          | -                                                         |
| A 2010.150-00-3000          | Curriculum Writing Jr/Sr HS                                      | A2010.15            | 2                                                            | 1                           | A3                            | Salaries            | -                                                          | -                                                         |

Any line which has multiple options, will be highlighted in blue for your final review.

# Tips on Areas to Watch For

| 36            |                |                 |                 |                 |         |     |                                                            |
|---------------|----------------|-----------------|-----------------|-----------------|---------|-----|------------------------------------------------------------|
| Account Code  | Part I<br>Code | Category of Exp | Part II<br>Code | Program<br>Area | Funding |     |                                                            |
|               | 1              |                 |                 |                 |         |     |                                                            |
| F1460.15      | A8             | Salaries        |                 |                 |         | <   | Note: Special Aid Fund grants will need                    |
| F1460.16      | A8             | Salaries        |                 |                 |         |     | to be reviewed to determine whether                        |
| F1460.20      | A8             | All Other       |                 |                 |         |     | State funded or Federally funded.                          |
| F1460.40      | A8             | All Other       |                 |                 |         |     |                                                            |
|               |                |                 |                 |                 |         | _   |                                                            |
| C2860.16      | B9             | Salaries        |                 |                 | C       | <   | Note: Use "C" for funding source as                        |
| C2860.20      | B9             | All Other       |                 |                 | c       |     | Food Service will be split based on                        |
| C2860.40      | B9             | All Other       |                 |                 | c       |     | federal revenues as a percentage of                        |
| C2860.41      | B9             | All Other       |                 |                 | С       |     | total revenues. See "Food Service Fund"                    |
| C2860.45      | B9             | All Other       |                 |                 | С       |     | tab for further information.                               |
| C2860.49      | B9             | All Other       |                 |                 | С       |     |                                                            |
| C2860.40      | B9             | All Other       |                 |                 | С       |     |                                                            |
|               |                |                 |                 |                 |         | 1   |                                                            |
| A 1680 20     | 48             | All Other       | 7 or 9          |                 | CI      |     | Note: For lines with the ention of 7 (Hardware Fouriement) |
| <br>A 1680.20 | A0             | All Other       | 7010            | <b>'</b>        | SL      | . < | Note: For lines with the option of 7 (Hardware Equipment)  |
| A 1000.40     | A0             | All Other       |                 |                 | SL      | -   | or 8 (Software Equipment) you might not use the code       |
| A1680.45      | A8             | All Other       |                 | ļ               | SL      | -   | for either so the options are either 7, 8, or "blank"      |
| A1680.49      | A8             | All Other       |                 |                 | SL      | -   | If you use the account for both hardware and software      |

SL

equipment, then make separate lines on the SLFS Data Form

A8

Salaries

A1710.10

# Tips on Areas to Watch For

| 37<br>Account      | Description                                      | <u>ST-3 Code</u> | For Building<br>Specific<br>Costs, Enter<br>School<br>Number | Object of<br>Expense | Part I, Section<br>and Line # | Category of Expense | <u>If Applicable,</u><br>Part II, Exhibit<br>and Special<br>Items |
|--------------------|--------------------------------------------------|------------------|--------------------------------------------------------------|----------------------|-------------------------------|---------------------|-------------------------------------------------------------------|
| A 2110 125-00-1000 | Instructional Salary K-6                         | A2110 12         | 1                                                            | 1                    | ۵1                            | Salaries            | 1 or 2                                                            |
| A 2110.125-00-1600 | Teacher Assistant Substitute K-3 - CES           | A2110.12         | 1                                                            | 1                    | A1                            | Salaries            | 1 or 2                                                            |
| A 2110.126-00-1000 | Teaching Assistant Salary                        | A2110.12         |                                                              | 1                    | A1                            | Salaries            | 1 or 2                                                            |
| A 2110.126-00-1SUB | Substitute Teacher Assistant Salary CES 4-6      | A2110.12         | 1                                                            | 1                    | A1                            | Salaries            | 1 or 2                                                            |
| A 2110.130-00-3000 | Instructional Salary - JR/SR HS 9th - 12th Grade | A2110.13         | 2                                                            | 1                    | A1                            | Salaries            | 1 or 2                                                            |
|                    |                                                  |                  |                                                              |                      |                               |                     |                                                                   |

Review for lines which have multiple options listed and make a choice on the Data Form. Some account codes have multiple Part II options, so template allows you to decide the proper code based on the line description.

Review the funding source column to ensure all lines are coded SL, C, or F. If not filled in for Special Aid fund codes, enter information in the Data Form tab.

Review the other lines highlighted to ensure they are coded as your district wants to report them (building vs. districtwide or building vs. excluded).

# .471, .472 and .473 Codes

- Review lines coded to any of these three objects of expense:
  - Under A2110, A2250, A2259, A2280, F2250, F2251, F2252, F2253, F2254, F2259
- .471- Tuition Paid to Public Districts in NYS Report as Exclusion-Other
- .472 Tuition All Other Report as Exclusion-Other
- .473 Payment to Charter Schools Report as Exclusion-Charter Schools

# Recommended Steps to Complete the SLFS Data Form

 Import the information from your accounting records. (Account codes, description & amounts)

- Fill in your district's enrollment and building names under the school columns.
- Review the ST-3 Code column and adjust codes, as necessary.
- Fill in the building number for those lines that you have accounted for by building in your accounting records.
- For those lines without a funding source prepopulated, fill in the funding source from the dropdown list.

# Recommended Steps to Complete the SLFS Data Form

- For lines that have columns that have been highlighted in blue, review the code pulled from the Coding Chart for accuracy based on how your district accounts for that area.
  - If you need more than one option for a line, add a second line for that expenditure line and use the dropdowns to select the appropriate codes.
- Review list of Other Exclusions and see if you have any costs that need to be broken out included in lines coded to A, B or C.
- Check the far-right column to ensure that all codes have been allocated.

## Tip for Assigning ST-3 Codes for the Special Aid Fund

- Print a ST-3 Account Code Listing from nVision for the Special Aid Fund.
- This shows you the codes used in your accounting records and the ST-3 code it is linked to.
- Update the ST-3 code in Column C on the Data Form, as necessary.

| ST3 Account Code Listing |          |                                                     |                    |
|--------------------------|----------|-----------------------------------------------------|--------------------|
| ST3 Code Description     | ST3 Code | Account Description                                 | Account            |
| Instructional Salaries   | F2110.15 | Instructional Salaries - Title I 2022-2023          | F 0021.150-23-TITI |
| Instructional Salaries   | F2110.15 | Instructional Salaries - Title I 2023-2024          | F 0021.150-24-TITI |
| Instructional Salaries   | F2110.15 | Instructional Salaries - Title I 2024-2025          | F 0021.150-25-TITI |
| Instructional Salaries   | F2110.15 | Instructional Salaries TA - Title I                 | F 0021.155-13-TITI |
| Instructional Salaries   | F2110.15 | Instructional Teaching Assistant Salaries - Title I | F 0021.155-24-TITI |
| Instructional Salaries   | F2110.15 | Instructional Salaries - Perf Grant                 | F 0100.150-13-PICG |
| Instructional Salaries   | F2110.15 | Instructional Salaries - Perf Grant                 | F 0100.150-13-WRAF |
| Instructional Salaries   | F2110.15 | Instructional Salaries - Perf Grant                 | F 0100.150-14-WRAF |
| Instructional Salaries   | F2110.15 | Instructional Salaries - WRAPS                      | F 0100.150-15-WRAF |
| Instructional Salaries   | F2110.15 | Instructional Salaries - IIA                        | F 0147.150-13-TIIA |
| Instructional Salaries   | F2110.15 | Instructional Salaries - IIA                        | F 0147.150-14-TIIA |
| Instructional Salaries   | F2110.15 | Instructional Salaries - IIA                        | F 0147.150-15-TIIA |
| Instructional Salaries   | F2110.15 | Instructional Salaries - IIA                        | F 0147.150-16-TIIA |
| Instructional Salaries   | F2110.15 | Instructional Salaries - IIA                        | F 0147.150-17-TIIA |
| Instructional Salaries   | F2110.15 | Instructional Salaries - IIA                        | F 0147.150-18-TIIA |
| Instructional Salaries   | F2110.15 | Instructional Salaries - Title IIA                  | F 0147.150-19-TIIA |
| Instructional Salaries   | F2110.15 | Instructional Salaries - Title IIA                  | F 0147.150-20-TIIA |
| Instructional Salaries   | F2110.15 | Instructional Salaries - Title IIA                  | F 0147.150-21-TIIA |
| Instructional Salaries   | F2110.15 | Instructional Salaries - Title IIA 2021-2022        | F 0147.150-22-TIIA |
| Instructional Salaries   | F2110.15 | Instructional Salaries - Title IIA 2022-2023        | F 0147.150-23-TIIA |
| Instructional Salaries   | F2110.15 | Instructional Salaries - Title IIA 2023-2024        | F 0147.150-24-TIIA |
| Instructional Salaries   | F2110.15 | Instructional Salaries - Title IIA 2024-2025        | F 0147.150-25-TIIA |
| Instructional Salaries   | F2110.15 | Instructional Salaries Title IV Grant 2019-2020     | F 0204.150-20-TIIV |
| Instructional Salaries   | F2110.15 | Instructional Salaries - RECOVS Grant 2023-2024     | F 0458.150-24-RCVS |
| Instructional Salaries   | F2110.15 | Instructional Salaries - RECOVS Grant 2024-2025     | F 0458,150-25-RCVS |

# Food Service Fund Tab

|    | А          | В                           | с             | D            | E          | F        | G        | н        | I I     |
|----|------------|-----------------------------|---------------|--------------|------------|----------|----------|----------|---------|
| 1  |            |                             |               |              |            |          |          |          |         |
| 2  | Allocati   | on of Ex                    | penses bet    | tween Fed    | lerally fu | unded ar | nd State | /Locally | funded: |
| 3  |            |                             |               |              |            |          |          |          |         |
| 4  | From the S | <mark>ST-3 fill in</mark> t | the following | for 2023-24: |            |          |          |          |         |
| 5  |            |                             |               |              |            |          |          |          |         |
| 6  | Schedule   | C2-Food Se                  | ervice Revenu | les          |            |          | This in  | formati  | on will |
| 7  | Line 11-C4 | 190                         | 206,474       |              |            |          |          |          |         |
| 8  | Line 12-C4 | 190                         | 239,030       |              |            |          | anocate  |          |         |
| 9  | Line 13-C4 | 192                         | 25,070        |              |            | nding so | ources   |          |         |
| 10 | Line 15-CT | 5999                        | 559,086       |              |            |          | for all  | ST-3 cc  | odes in |
| 11 |            |                             |               |              |            |          | the F    | ood Se   | rvice   |
| 12 | Federal sh | nare:                       | 0.84168446    |              |            |          |          | Fund     |         |
| 13 | State/Loca | al share:                   | 0.15831554    |              |            |          |          | i ana.   |         |
| 14 |            |                             |               |              |            |          |          |          |         |
| 15 |            |                             |               |              |            |          |          |          |         |
| 16 |            |                             |               |              |            |          |          |          |         |

# Fringe Benefits Allocations

43

| Fringe Benefit Reconciliation - Check<br>Column AG to ensure all fringes have been<br>distributed      |   |                                                       |              |            | NOTE: TEMI<br>SCHOOL BU<br>ARE HIDDEN<br>AND COLU | PLATE IS SET<br>JILDINGS, CU<br>N. RIGHT CLIC<br>IMN AB TO V | UP TO HAND<br>RRENTLY SC<br>X BETWEEN<br>IEW MORE F | LE UP TO 17<br>HOOL 5-17<br>COLUMN N<br>BUILDINGS |
|----------------------------------------------------------------------------------------------------|---|-------------------------------------------------------|--------------|------------|---------------------------------------------------|--------------------------------------------------------------|-----------------------------------------------------|---------------------------------------------------|
|                                                                                                    |   |                                                       | Fringes      | Exclusions | School #1                                         | School #2                                                    | School #3                                           | School #4                                         |
| Fringe Allocation:<br>Sum of All .1 Codes by column                                                    |   | 12,893,356.00                                         |              | 186,689.00 | 6,577,480.92                                      | 6,129,186.08                                                 | -                                                   | -                                                 |
| Sum of All .80 Codes<br>Less: Retiree Fringes Fill In<br>Net Fringes<br>Fringe Rate (Fringes/Salaries) | > | 6,407,380.00<br>1,000,000<br>5,407,380<br>0.419392748 | 6,407,380.00 |            |                                                   |                                                              |                                                     |                                                   |
| Allocated Fringes                                                                                      |   | 5,407,380.00                                          |              | 78,296.01  | 2,758,547.79                                      | 2,570,536.19                                                 | -                                                   | -                                                 |

Allocation for fringes is done like how we did the ESSA fringe allocation.

#### New:

Retiree fringes are coded to C12 and allocated to the buildings based on enrollment.

# Summary of Categories Tab

Part I

44

This tab is here to review only. No new information needs to be added here.

|    |                        |                 |  | Part   Tata!  | With Fringes   | Part I with   |
|----|------------------------|-----------------|--|---------------|----------------|---------------|
|    |                        |                 |  | Part liotal   | Allocated      | Fringes Total |
|    | A1                     | Salaries        |  | 8,447,828.00  | 4,244,852.02   | 12,692,680.02 |
|    | A1                     | All Others      |  | 1,984,589.00  |                | 1,984,589.00  |
|    | A2                     | Salaries        |  | 615,619.00    | 309,335.32     | 924,954.32    |
|    | A2                     | All Others      |  | 33,294.00     |                | 33,294.00     |
|    | A3                     | Salaries        |  | 471,040.00    | 236,687.48     | 707,727.48    |
|    | A3                     | All Others      |  | 550,460.00    |                | 550,460.00    |
|    | A4                     | Salaries        |  | 260,372.00    | 130,831.33     | 391,203.33    |
|    | A4                     | All Others      |  | 87,775.00     |                | 87,775.00     |
|    | A5                     | Salaries        |  | 607,832.00    | 305,422.52     | 913,254.52    |
|    | A5                     | All Others      |  | 8,753.00      |                | 8,753.00      |
|    | A6                     | Salaries        |  | 850,874.00    | 427,545.90     | 1,278,419.90  |
|    | A6                     | All Others      |  | 678,612.00    |                | 678,612.00    |
|    | A7                     | Salaries        |  | 968,541.00    | 486,671.04     | 1,455,212.04  |
|    | A7                     | All Others      |  | 573,211.00    |                | 573,211.00    |
|    | A8                     | Salaries        |  | 422,756.00    | 212,425.80     | 635,181.80    |
|    | A8                     | All Others      |  | 748,976.00    |                | 748,976.00    |
|    | B9                     | Salaries        |  | -             | -              | -             |
|    | B9                     | All Others      |  | 490,570.00    |                | 490,570.00    |
|    | B10                    | Salaries        |  | -             | -              | -             |
|    | B10                    | All Others      |  | -             |                | -             |
|    | 811                    | Salaries        |  | -             | -              | -             |
|    | B11                    | All Others      |  | 38,402.00     |                | 38,402.00     |
|    | C12                    | Salaries        |  | 88,399.00     | 44,418.60      | 132,817.60    |
|    | C12                    | All Others      |  | 21,969.00     |                | 21,969.00     |
|    | Exclusions             | Charter Schools |  | 29,500.00     |                | 29,500.00     |
|    | Exclusions             | Debt Service    |  | 2,919,005.00  |                | 2,919,005.00  |
|    | Exclusions             | Other           |  | 5,581,400.00  |                | 5,581,400.00  |
|    |                        |                 |  |               |                |               |
|    | Fringes                |                 |  | 6,398,190.00  | (6,398,190.00) | -             |
|    |                        |                 |  |               |                |               |
|    | Total to SLFS Report   |                 |  | 32,877,967.00 | -              | 32,877,967.00 |
| NI | - Not Included in Repo | ort             |  | 158,798.00    |                | 158,798.00    |
|    | Grand Totals           |                 |  | 33,036,765.00 | -              | 33,036,765.00 |
| _  |                        |                 |  |               |                |               |

# Summary of Categories Tab

| 44 |              |                     |              |                |                   |
|----|--------------|---------------------|--------------|----------------|-------------------|
| 45 | Part II      |                     |              |                |                   |
| 46 |              |                     |              |                |                   |
|    |              | Part II and Program |              |                |                   |
|    |              | Area                |              |                |                   |
|    |              |                     |              |                |                   |
| 47 |              |                     |              | Part II totals | Federal Portion   |
| 48 |              | 1                   | Part II      | 7,445,664.00   | 578,430.00        |
| 49 |              | 2                   | Part II      | 1,063,969.00   | 92,775.00         |
| 50 |              | 3                   | Part II      | 13,713.00      | -                 |
| 51 |              | 4                   | Part II      | 13,058.00      | -                 |
| 52 |              | 5                   | Part II      | 21,722.00      | -                 |
| 53 |              | 6                   | Part II      | 57,744.00      | -                 |
| 54 |              | 7                   | Part II      | 39,141.00      | -                 |
| 55 |              | 8                   | Part II      | -              | -                 |
| 56 |              |                     |              |                |                   |
| 57 |              |                     |              | 8,655,011.00   | 671,205.00        |
| 58 |              |                     |              |                |                   |
| 59 |              |                     |              | S/L Portion=   | 7,983,806.00      |
| 60 | Program Area |                     |              |                |                   |
| 61 |              |                     |              | 2,366,146.00   | Salaries          |
| 62 |              |                     |              | 1,284,016.00   | All Other         |
| 63 |              |                     |              | 1,191,425.86   | Employee Benefits |
| 64 |              | Special Education   | Program Area | 4,841,587.86   |                   |
|    |              |                     |              |                |                   |

# What Should You Review?

46

| BL            | BM              |
|---------------|-----------------|
|               | (A) - (B)       |
| Check (B)     | =Rounding Diff. |
| 12,692,680.02 | -               |
| 1,984,589.00  | -               |
| 924,954.32    | -               |
| 33,294.00     | -               |
| 707,727.48    | -               |
| 550,460.00    | -               |
| 391,203.33    | -               |
| 87,775.00     | -               |
| 913,254.52    | -               |
| 8,753.00      | -               |
| 1,278,419.90  | -               |
| 678,612.00    | -               |
| 1,455,212.04  | -               |
| 573,211.00    | -               |
| 635,181.80    | -               |
| 748,976.00    | -               |
| -             | -               |
| 490,570.00    | -               |
| -             | -               |
| -             | -               |
| -             | -               |
| 38,402.00     | -               |
| 132,817.60    | -               |
| 21,969.00     | -               |
| 29,500.00     | -               |
| 2,919,005.00  | -               |
| 5,581,400.00  | -               |
| -             | -               |
|               | -               |
| 32,877,967.00 | -               |
| 158,798.00    | -               |
| 33,036,765.00 | -               |

# Look for the yellow columns on this tab and the SLFS Data Form. Variances must be cleared.

|                 | State/Local/Fed |            | Federally      |  |
|-----------------|-----------------|------------|----------------|--|
| State/Local/Fed | eral Rounding   |            | funded         |  |
| eral            | Diff.           | Federal    | Rounding Diff. |  |
| 7,480,033.00    | -               | 612,799.00 | -              |  |
| 1,056,194.00    | -               | 85,000.00  | -              |  |
| 13,713.00       | -               | -          | -              |  |
| 13,058.00       | -               | -          | -              |  |
| 21,722.00       | -               | -          | -              |  |
| 57,744.00       | -               | -          | -              |  |
| 70,545.00       | -               | -          | -              |  |
| -               | -               | -          | -              |  |
|                 |                 |            |                |  |
| 8,713,009.00    | -               | 697,799.00 | -              |  |
|                 |                 |            |                |  |
| 8,713,009.02    |                 | 697,798.98 |                |  |
|                 |                 |            |                |  |
|                 |                 |            |                |  |
|                 |                 |            |                |  |

| Total by Schools | Control Total  | Reconciliation |  |
|------------------|----------------|----------------|--|
|                  |                |                |  |
| 24,348,062.00    | 24,348,062.00  | -              |  |
| (1,337,782.15)   | (1,337,782.15) | -              |  |
|                  |                |                |  |
|                  |                |                |  |
| 23,010,279.85    | 23,010,279.85  | -              |  |
|                  |                |                |  |
|                  |                |                |  |
| 833,989.00       | 833,989.00     | -              |  |
| 90,888.00        | 90,888.00      | -              |  |
| 412,905.15       | 412,905.15     | -              |  |
| -                | -              | -              |  |
|                  |                |                |  |
| 1,246,894.15     | 1,246,894.15   | -              |  |
| 90,888.00        | 90,888.00      | -              |  |
| 1,337,782.15     | 1,337,782.15   | -              |  |
|                  |                |                |  |
| 24,348,062.00    | 24,348,062.00  | -              |  |
|                  |                |                |  |

# SLFS Summary Tab Part I – Section A

|    | А                                                                                                    | в   | С            | D                   | Е   | F            | G                   |
|----|----------------------------------------------------------------------------------------------------|-----|--------------|---------------------|-----|--------------|---------------------|
| 1  |                                                                                                    |     |              |                     |     |              |                     |
| 2  | Summary - Use to Enter Information into IDEx                                                          |     |              |                     |     |              |                     |
| 3  |                                                                                                    |     |              | 1                   |     |              |                     |
| 4  |                                                                                                    |     |              |                     |     |              |                     |
| 5  | Part I-Current Operation Expenditure                                                                  |     | School #1    | School #1           |     | School #2    | School #2           |
| 6  | Section A-Elementary-Secondary Education Instructional<br>Programs - Prekindergarten Through Grade 12 |     | State/Local  | State/Local/Federal |     | State/Local  | State/Local/Federal |
| 7  | 1. Instruction                                                                                        |     |              |                     |     |              |                     |
| 8  | 1.1 Salaries                                                                                          | 1.1 | 4,011,423.84 | 4,224,799.56        | 1.1 | 3,775,762.69 | 4,067,327.46        |
| 9  | 1.2 Employee Benefits                                                                                 | 1.2 | 2,095,146.04 | 2,122,870.98        | 1.2 | 2,005,860.21 | 2,043,744.64        |
| 10 | 1.3 All Other                                                                                         | 1.3 | 568,021.90   | 614,445.07          | 1.3 | 1,079,090.93 | 1,142,525.33        |
| 11 | 2. Support services, pupils                                                                           |     |              |                     |     |              |                     |
| 12 | 2.1 Salaries                                                                                          | 2.1 | 253,864.80   | 253,864.80          | 2.1 | 357,954.69   | 357,954.69          |
| 13 | 2.2 Employee Benefits                                                                                 | 2.2 | 127,561.60   | 127,561.60          | 2.2 | 179,864.54   | 179,864.54          |
| 14 | 2.3 All Other                                                                                         | 2.3 | 11,689.82    | 11,689.82           | 2.3 | 15,856.54    | 15,856.54           |
| 15 | 3. Support services, Instructional staff                                                              |     |              |                     |     |              |                     |
| 16 | 3.1 Salaries                                                                                          | 3.1 | 190,451.41   | 190,451.41          | 3.1 | 221,496.21   | 221,496.21          |
| 17 | 3.2 Employee Benefits                                                                                 | 3.2 | 95,697.74    | 95,697.74           | 3.2 | 111,297.09   | 111,297.09          |
| 18 | 3.3 All Other                                                                                         | 3.3 | 191,496.98   | 191,496.98          | 3.3 | 262,641.15   | 262,641.15          |
| 19 | 4. Support services, general admin                                                                    |     |              |                     |     |              |                     |
| 20 | 4.1 Salaries                                                                                          | 4.1 | 89,868.35    | 89,868.35           | 4.1 | 122,799.56   | 122,799.56          |

# SLFS Summary Tab Part I – Section B & C

|    | Section B - Elementary-Secondard Noninstructional |      |               |               |      |               |               |
|----|---------------------------------------------------|------|---------------|---------------|------|---------------|---------------|
| 39 | Programs                                          |      |               |               |      |               |               |
| 40 | 9. Food services                                  |      |               |               |      |               |               |
| 41 | 9.1 Salaries                                      | 9.1  | -             | -             | 9.1  | -             | -             |
| 42 | 9.2 Employee Benefits                             | 9.2  | -             | -             | 9.2  | -             | -             |
| 43 | 9.3 All Other                                     | 9.3  | 26,806.31     | 169,322.03    | 9.3  | 36,629.17     | 231,368.12    |
| 44 | 10. Enterprise operations                         |      |               |               |      |               |               |
| 45 | 10.1 Salaries                                     | 10.1 | -             | -             | 10.1 | -             | -             |
| 46 | 10.2 Employee Benefits                            | 10.2 | -             | -             | 10.2 | -             | -             |
| 47 | 10.3 All Other                                    | 10.3 | -             | -             | 10.3 | -             | -             |
| 48 | 11. Other                                         |      |               |               |      |               |               |
| 49 | 11.1 Salaries                                     | 11.1 | -             | -             | 11.1 | -             | -             |
| 50 | 11.2 Employee Benefits                            | 11.2 | -             | -             | 11.2 | -             | -             |
| 51 | 11.3 All Other                                    | 11.3 | 18,259.09     | 18,259.09     | 11.3 | 19,707.60     | 19,707.60     |
| 52 | Section C -Districtwide Current Expenditures      |      |               |               |      |               |               |
| 53 | 12.1 Salaries                                     | 12.1 | 3,039.08      | 30,511.24     | 12.1 | 4,152.72      | 41,691.73     |
| 54 | 12.2 Employee Benefits                            | 12.2 | 11,761.65     | 15,331.24     | 12.2 | 16,071.57     | 20,949.20     |
| 55 | 12.3 All Other                                    | 12.3 | 7,582.68      | 7,582.68      | 12.3 | 10,361.27     | 10,361.27     |
| 56 | Totals Part I                                     |      | 10,281,494.94 | 10,743,235.34 |      | 11,305,890.32 | 11,936,830.14 |
|    |                                                   |      |               |               |      |               |               |

### SLFS Summary Tab Part II, Program Detail Area & Exclusions

|    |                                                       |    |              |              |                | _            |              |
|----|-------------------------------------------------------|----|--------------|--------------|----------------|--------------|--------------|
| 58 | Part II - Exhibit and Special Items                   |    |              |              |                |              |              |
| 59 | 1. Teacher Salaries                                   | 1. | 3,301,072.64 | 3,512,582.46 | 1.             | 3,527,437.56 | 3,816,452.69 |
| 60 | 2. Instructional aide salaries                        | 2. | 713,390.27   | 742,728.33   | 2.             | 252,477.85   | 292,566.50   |
| 61 | 3. Improvement of instruction                         | 3. | 4,733.09     | 4,733.09     | 3.             | 6,467.48     | 6,467.48     |
| 62 | 4. Library and media services                         | 4. | 6,695.94     | 6,695.94     | 4.             | 6,316.44     | 6,316.44     |
| 63 | 5. Books and periodicals                              | 5. | 17,338.00    | 17,338.00    | 5.             | 4,384.00     | 4,384.00     |
| 64 | 6. Technology-related supplies and purchased services | 6. | 18,863.87    | 18,863.87    | 6.             | 29,380.61    | 29,380.61    |
| 65 | 7. Technology-related hardware                        | 7. | 17,264.66    | 17,264.66    | 7.             | 46,109.12    | 46,109.12    |
| 66 | 8. Technology software                                | 8. | -            | -            | 8.             | -            | -            |
| 67 | Totals Part II                                        |    | 4,079,358.47 | 4,320,206.35 |                | 3,872,573.06 | 4,201,676.84 |
| 68 |                                                       |    |              |              |                |              |              |
|    | Program Detail Area (Include School-Level and Central |    | 1            |              |                |              |              |
| 69 | District Costs)                                       |    |              |              |                |              |              |
| 70 | 1. Special Education                                  |    |              |              |                |              |              |
| 71 | Total Exclusions                                      |    |              |              |                |              |              |
| 72 | 1. Charter School Tuition                             |    |              |              |                |              |              |
| 73 | 2. Debt Service                                       |    |              |              |                |              |              |
| 74 | 3. Other                                              |    | <b>–</b>     | Go to Column | BB for totals> |              |              |
| 75 | Total Exclusions                                      |    |              |              |                |              |              |
| 76 |                                                       |    |              |              |                |              |              |
| 77 | Totals:                                               |    |              |              |                |              |              |
| 78 | Part I                                                |    |              |              |                |              |              |
| 79 | Exclusions                                            |    |              |              |                |              |              |
| 80 | Grand Totals                                          |    |              |              |                |              |              |
| 81 |                                                       |    |              |              |                |              |              |

### SLFS Summary Tab ST-3 Reconciliation

|     |                                                               |           |   | Enter Amounts   |                  |  |
|-----|---------------------------------------------------------------|-----------|---|-----------------|------------------|--|
| 83  |                                                               |           |   | from your ST-3: |                  |  |
| 84  | ST-3 Reconciliation:                                          |           |   |                 |                  |  |
| 85  |                                                               | ST-3 Line |   |                 |                  |  |
|     | + Total General Fund Expenditures and Interfund Transfers     |           |   |                 |                  |  |
| 86  | (AT9999.0)                                                    | Line 463  | + | 26,238,253.00   | AT9999.0 Amount  |  |
| 87  | - Total Interfund Transfers (AT9951.0)                        | Line 461  | - | 158,351.00      | AT9951.0 Amount  |  |
|     | + Total Special Aid Fund Expenditures and Interfund Transfers |           |   |                 |                  |  |
| 88  | (FT9999.0)                                                    | Line 302  | + | 1,338,368.00    | FT9999.0 Amount  |  |
| 89  | - Total Interfund Transfers (FT9951.0)                        | Line 301  | - | -               | FT9951.0 Amount  |  |
| 90  | + Total Debt Service Fund Expenditures (VT9999.0)             | Line 79   | + |                 | VT9999.0 Amount  |  |
| 91  | - Total Interfund Transfers (V9901.9)                         | Line 77   | - | -               | V9901.9 Amount   |  |
| 92  | - Total Payment to Escrow Agent (V9991.4)                     | Line 78   | - |                 | V9991.4 Amount   |  |
| 93  | + Total School Food Service Expenditures (CT9999.0)           | Line 19   | + | 491,017.00      | CT9999.0 Amount  |  |
| 94  | - Total Interfund Transfers (C9901.9)                         | Line 18   | - | 447.00          | C9901.9 Amount   |  |
| 95  | + Total Public Library Fund Expenditures (LT9999.0)           | Line 19   | + | -               | LT9999.0 Amount  |  |
| 96  | - Total Interfund Transfers (LT9951.0)                        | Line 18   | - | -               | LT9951.0 Amount  |  |
|     | + Total Capital Fund Expenditures for Security of Plant       |           |   |                 |                  |  |
| 97  | (HT9999.0)                                                    | Line 14   | + | 4,858,229.00    | HT9999.0 Amount  |  |
| 98  | - Total Interfund Transfers (HT9951.0)                        | Line 13   | - | 61,606.00       | HT9551.0 Amount  |  |
| 99  | + Total Permanent Fund Expenditures (PNT9999.0)               | Line 7    | + | -               | PNT9999.0 Amount |  |
|     |                                                               |           |   |                 |                  |  |
| 100 | + Total Misc. Special Revenue Fund Expenditures (CMT9999.0)   | Line 18   | + | 172,503.00      | CMT9999.0 Amount |  |
| 101 | - Total Interfund Transfers (CM9901.0)                        | Line 17a  | - | -               | CM9901.9 Amount  |  |
| 102 | GRAND TOTAL PER ST-3                                          |           | = | 32,877,966.00   | Control Total    |  |
| 103 |                                                               |           |   |                 |                  |  |
| 104 | GRAND TOTAL FROM REPORT                                       |           |   | 32,877,966.95   |                  |  |
| 105 |                                                               |           |   |                 |                  |  |
| 106 | DIFFERENCE (SHOULD ONLY BE MINIMAL ROUNDING)                  |           |   | (0.95)          |                  |  |
|     |                                                               |           |   |                 |                  |  |

### <sup>51</sup> Pulling Expenditures from Accounting Records

#### Need Details of A, C, F Need Totals of H, V, PN, PL, CM

#### Download Your Appropriations Ledger for 23-24 for General, Food Service and Special Aid Funds

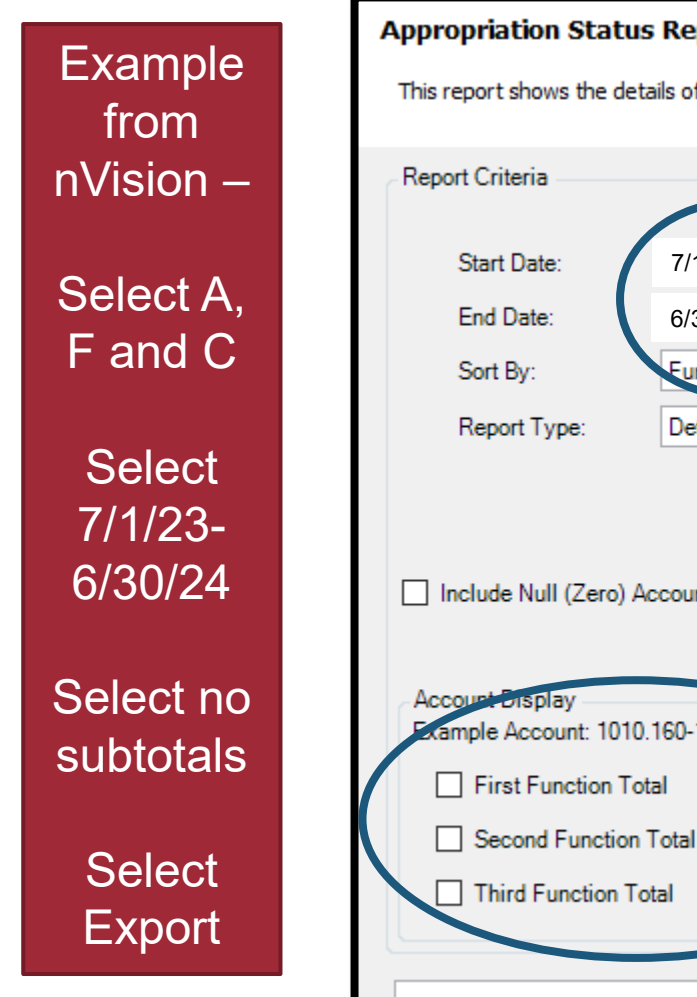

|                                         |                                             | A                             |           | Selected Fund(s): A, I |
|-----------------------------------------|---------------------------------------------|-------------------------------|-----------|------------------------|
| Start Date:                             | 7/1/2023                                    | Fund:                         | Selection |                        |
| End Date:                               | 6/30/2024 🗸 🔽 Prior Ye                      | ar Function:                  | All       | $\checkmark$           |
| Sort By:                                | Eunction                                    | V Object:                     | All       | ~                      |
| Report Type:                            | Detail                                      | <ul> <li>Location:</li> </ul> | All       | ~                      |
|                                         |                                             | Program:                      | All       | ~                      |
| j include ivuli (Zero                   |                                             |                               |           |                        |
| Account Brisplay<br>Example Account: 10 | 10.160-12-3345<br>Total 1010<br>on Total 10 |                               |           |                        |

# Sample of Export File

| 53                            |                                  |                     |                     |                                 |                             |
|-------------------------------|----------------------------------|---------------------|---------------------|---------------------------------|-----------------------------|
|                               |                                  | Column              | s that you ne       | ed                              |                             |
| Account<br>A 1010.400-00-0000 | Description<br>BOE - Contractual | Budget<br>11.000.00 | Adjustments<br>0.00 | <b>Adj. Budget</b><br>11,000.00 | <b>Expensed</b><br>7,872.38 |
| A 1010.450-00-0000            | BOE - Material & Supplies        | 450.00              | 0.00                | 450.00                          | 187.77                      |
| A 1040.160-00-0000            | District Clerk Salary            | 4,123.46            | 0.00                | 4,123.46                        | 3,830.70                    |
| A 1240.150-00-0000            | Instructional Salary             | 181,569.06          | 0.00                | 181,569.06                      | 182,423.00                  |
| A 1240.160-00-0000            | Non-Instructional Salary         | 66,364.21           | 0.00                | 66,364.21                       | 59,971.99                   |
| A 1240.400-00-0000            | Contractual                      | 7,800.00            | 0.00                | 7,800.00                        | 7,697.21                    |
| A 1240.401-00-0000            | Travel                           | 1,000.00            | 0.00                | 1,000.00                        | 124.06                      |
| A 1240.402-00-0000            | Conferences                      | 1,000.00            | 0.00                | 1,000.00                        | 285.00                      |
| A 1240.431-00-0000            | Postage                          | 650.00              | 0.00                | 650.00                          | 650.00                      |
| A 1240.450-00-0000            | Materials & Supplies             | 1,620.00            | 0.00                | 1,620.00                        | 1,325.82                    |
| A 1310.160-00-0000            | Non-Instructional Salaries       | 189,127.00          | 0.00                | 189,127.00                      | 178,626.25                  |
| A 1310.400-00-0000            | Contractual                      | 14,550.00           | 0.00                | 14,550.00                       | 11,053.09                   |
| A 1310.401-00-0000            | Travel                           | 800.00              | 0.00                | 800.00                          | 688.29                      |
| A 1310.402-00-0000            | Conferences                      | 3,000.00            | 0.00                | 3,000.00                        | 185.00                      |
| A 1310.431-00-0000            | Postage                          | 2,500.00            | 0.00                | 2,500.00                        | 2,504.27                    |
| A 1310.450-00-0000            | Materials & Supplies             | 1,800.00            | 0.00                | 1,800.00                        | 1,961.90                    |

Important: Save/Copy to spreadsheet on your local computer before going further

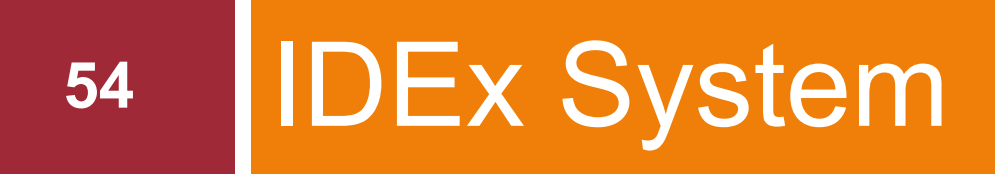

# Is in the Business Portal and is Where Information is Submitted

#### Reporting is Done Through the IDEx System in the Business Portal

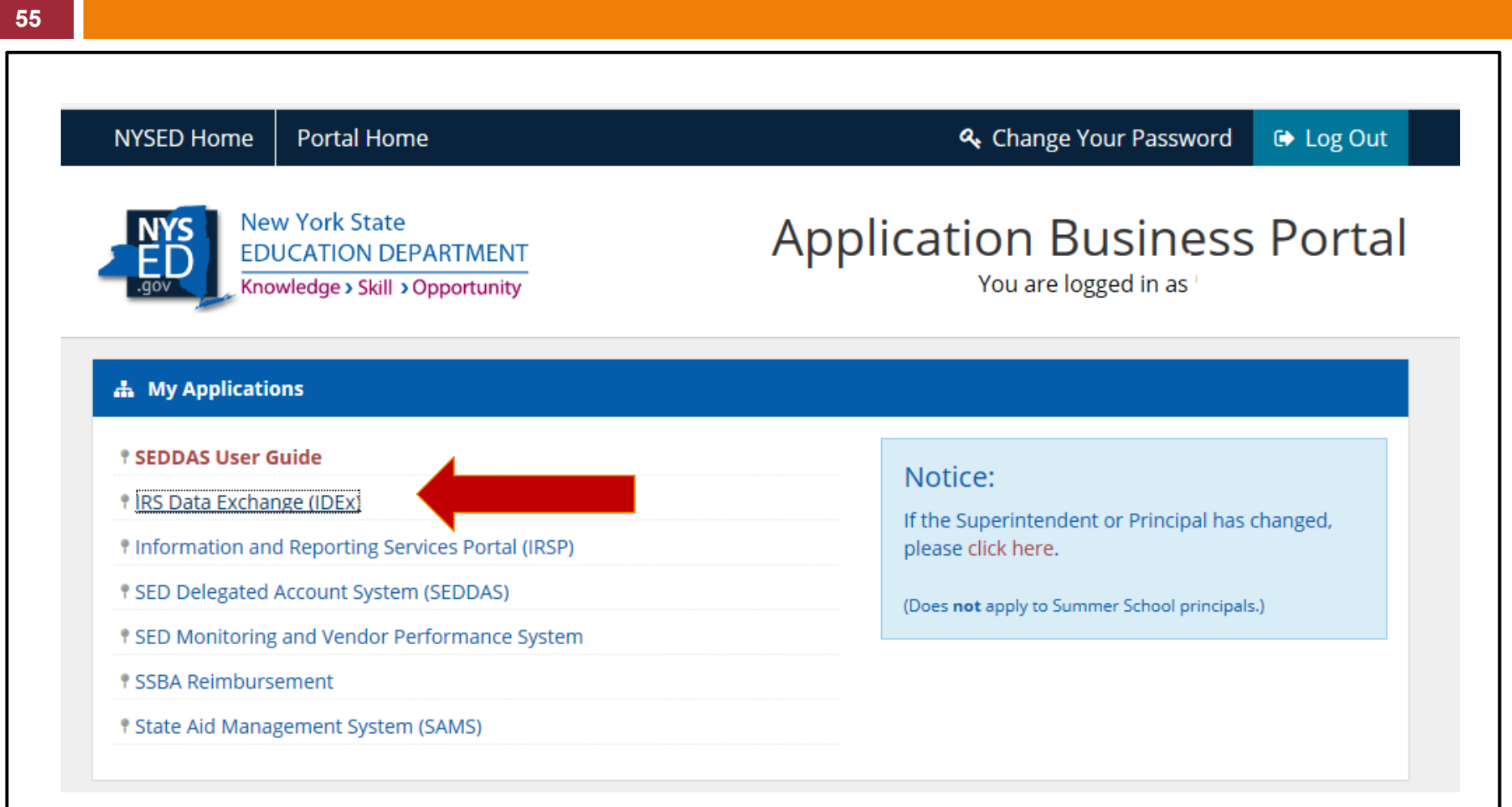

# **Need Further Assistance?**

ESSA and SLFS Financial Reporting | New York State Education Department (nysed.gov)

- Guidance on report preparing and submitting through IDEx
- Coding charts
  - By Account code
  - By Part I category

Due date is 12/31/2024, except for the Big 5.

# Any Questions?

#### State Aid and Financial Planning Service

Questar III BOCES 10 Empire State Boulevard Castleton, NY 12033 518-477-2635 Option 1 (SAP) <u>http://sap.questar.org</u> twitter.com/qiiisap - @qiiisap

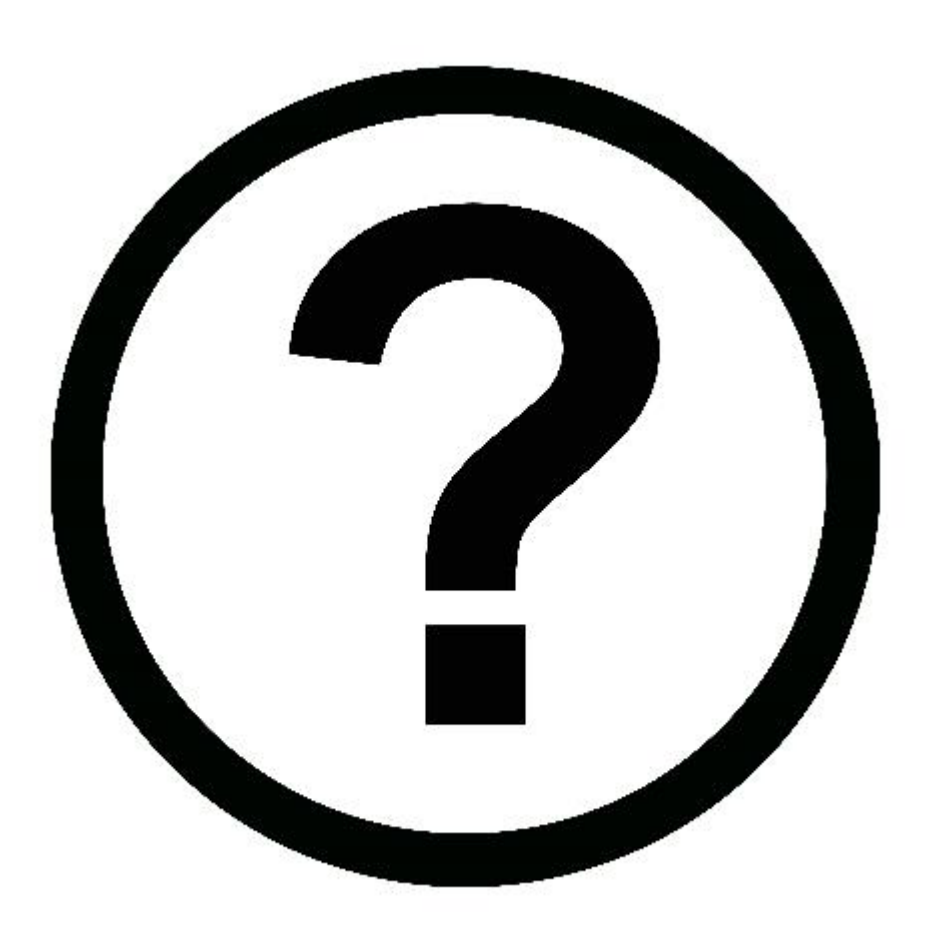